|                       | Deutsch                                                                | Español                                                                               |                                                                            | Italiano                                                            |                                                                          | Francais                                                                  |                                                                                | 安装启用                                   |                                    | インストール          |                                     |  |
|-----------------------|------------------------------------------------------------------------|---------------------------------------------------------------------------------------|----------------------------------------------------------------------------|---------------------------------------------------------------------|--------------------------------------------------------------------------|---------------------------------------------------------------------------|--------------------------------------------------------------------------------|----------------------------------------|------------------------------------|-----------------|-------------------------------------|--|
| A                     | Zurück zum Startbildschin                                              | m Volver a la pantalla de                                                             | e inicio                                                                   | Torna alla schermata                                                |                                                                          | Retour à l'écran d'accueil                                                |                                                                                | 返回主界面                                  |                                    | スタート画面に戻る       |                                     |  |
| B                     | Methoden speichern                                                     | Guardar métodos                                                                       | Guardar métodos                                                            |                                                                     | Salva metodi                                                             |                                                                           | Enregistrer les méthodes                                                       |                                        | 存储测量方法                             |                 | メソッドを保存                             |  |
| C                     | Daten speichern                                                        | Guardar datos                                                                         | Guardar datos                                                              |                                                                     | Salva dati                                                               |                                                                           | Enregistrer les données                                                        |                                        | 存储数据                               |                 | データを保存                              |  |
| D                     | Drucken                                                                | Imprimir                                                                              | Imprimir                                                                   |                                                                     | Stampare                                                                 |                                                                           | Imprimer                                                                       |                                        | 打印                                 |                 | 刷り出す                                |  |
| E                     | Daten löschen                                                          | Eliminar datos                                                                        |                                                                            | Cancella dati                                                       |                                                                          | Supprimer les données                                                     |                                                                                | 删除数据                                   |                                    | データを消去          |                                     |  |
| F                     | Hilfe                                                                  | Ayuda                                                                                 | Ayuda                                                                      |                                                                     | Aiuto                                                                    |                                                                           | Aide                                                                           |                                        | 帮助                                 |                 | ヘルプ                                 |  |
| 6                     | Touchscreen nur für Touch<br>und Mobile Versionen                      | Pantalla táctil solo pa<br>versiones táctiles y m                                     | Pantalla táctil solo para<br>versiones táctiles y móviles                  |                                                                     | Touchscreen solo per<br>versione touch e mobile                          |                                                                           | Écran tactile uniquement<br>pour les versions tactiles et<br>mobiles           |                                        | 触摸屏幕,仅用于触<br>摸式及移动式仪器              |                 | タッチスクリーンは、<br>タッチ版およびモバイ<br>ル版のみ    |  |
| H                     | Probenmessung                                                          | Medición de muestra:                                                                  | Medición de muestras                                                       |                                                                     | Misurazione campioni                                                     |                                                                           | Mesure d'échantillon                                                           |                                        | 样品测量                               |                 | サンプル測定                              |  |
| ()                    | Automatische Messung                                                   | Muestra automática                                                                    | Muestra automática                                                         |                                                                     | Campione automatico                                                      |                                                                           | Échantillon automatique                                                        |                                        | 自動樣品                               |                 | 自動サンプル                              |  |
| J                     | Blankmessung                                                           | Medición en blanco                                                                    | Medición en blanco                                                         |                                                                     | Misurazione del bianco                                                   |                                                                           | Mesure à blanc                                                                 |                                        | 空白值测量                              |                 | ブランク測定                              |  |
| ĸ                     | Küvettenschacht mit<br>automatisch schließenden<br>Deckel nur für NP80 | Compartimento de<br>cubeta con tapa de ci<br>automático solo para                     | Compartimento de<br>cubeta con tapa de cierre<br>automático solo para NP80 |                                                                     | Vano per cuvette con<br>coperchio a chiusura<br>automatica solo per NP80 |                                                                           | Puits à cuve avec couvercle<br>à fermeture automatique<br>uniquement pour NP80 |                                        | 可自动合盖的比色皿<br>暗室,仅用于NP80<br>仪器      |                 | カスライド式カバー<br>のキュベットホル<br>-は、NP80のみ  |  |
| L                     | USB Anschluss                                                          | Conexión USB                                                                          |                                                                            | Porta USB                                                           |                                                                          | Port USB                                                                  |                                                                                | USB接口                                  |                                    | USBポート          |                                     |  |
| M                     | Eingebauter vibrationsarm<br>Vortex nur für NP80/N60                   | Agitador tipo vórtex integrado<br>con bajo nivel de vibraciones<br>solo para NP80/N60 |                                                                            | Vortex integrato a bassa<br>vibrazione solo per NP80/<br>N60        |                                                                          | Vortex à faibles vibrations<br>intégré uniquement pour<br>NP80/N60        |                                                                                | 内置低震动涡旋,仅<br>用于NP80/N60仪器              |                                    | 内蔵<br>ルテ<br>は、  | 記型の低振動ボ<br>ーックスミキサー<br>NP80/N60のみ   |  |
| N                     | Kleinstvolumen –<br>messeinheit nur für<br>N120/NP80/N60/N50           | Unidad de medición de<br>microvolumen solo para<br>N120/NP80/N60/N50                  |                                                                            | Valori di misura per mini-<br>volumi solo per N120/<br>NP80/N60/N50 |                                                                          | Unité de mesure du volume<br>minimal uniquement pour<br>N120/NP80/N60/N50 |                                                                                | 超微量测量单位,仅<br>用于N120/NP80/N60/<br>N50仪器 |                                    | ナノ<br>ニッ<br>N60 | イボリューム測定コ<br>トは、N120/NP80<br>/N50のみ |  |
| 0                     | Umschalten zwischen<br>Kleinstvolumen und Küvet<br>nur für NP80/C40    | Cambio entre microvo<br>te y cubeta solo para NF<br>C40                               | Cambio entre microvolumen<br>y cubeta solo para NP80/<br>C40               |                                                                     | Passare da minivolumi<br>a cuvetta e viceversa solo<br>per NP80/C40      |                                                                           | Commutation entre<br>volume minimal et cuvette<br>uniquement pour NP80/C40     |                                        | 超微量与比色皿之<br>间的切换,仅用于<br>NP80/C40仪器 |                 | ボリュームとキュ<br>トの切替スイッヲ<br>NP80/C40のみ  |  |
| P                     | Parameter einstellen                                                   | Configurar parámetros                                                                 |                                                                            | Regolare i parametri                                                |                                                                          | Régler les paramètres                                                     |                                                                                | 设置参数                                   |                                    | パラ              | メータを設定                              |  |
| Q                     | Positionierungshilfe                                                   | Guía de posicionamie                                                                  | Guía de posicionamiento                                                    |                                                                     | Guida al posizionamento                                                  |                                                                           | Guide de positionnement                                                        |                                        | 移液器定位装置                            |                 | 記決めガイド                              |  |
| R                     | Beleuchtetes Messfenster                                               | Ventana de muestra<br>iluminada                                                       |                                                                            | Finestra di esempio<br>illuminata                                   |                                                                          | Fenêtre d'échantillon<br>éclairée                                         |                                                                                | 样品台指示灯                                 |                                    | 照明<br>ンド        | 付きサンプルウィ<br>、ウ                      |  |
| Icon                  | English                                                                | Deutsch                                                                               | Españo                                                                     | ы                                                                   | Italiano                                                                 |                                                                           | Francais                                                                       |                                        | 安装启用                               |                 | インストール                              |  |
| (î:                   | WiFi Network                                                           | WiFi Netzwerk                                                                         | Red WiF                                                                    | ī                                                                   | Rete WiFi                                                                |                                                                           | Réseau WiFi                                                                    | WiFi网络                                 |                                    |                 | WiFiネットワーク                          |  |
| Ŷ                     | WiFi Hotspot                                                           | WiFi Hotspot                                                                          | Punto de                                                                   | e acceso WiFi                                                       | WiFi Hotspo                                                              | t                                                                         | Hotspot Wifi                                                                   |                                        | /iFi热点                             |                 | WiFiホットスポット                         |  |
| <i>(i)</i>            | Assistance                                                             | ilfe Ayuda                                                                            |                                                                            | Aiuto                                                               |                                                                          | Aide                                                                      |                                                                                | 帮助                                     |                                    |                 | ヘルプ                                 |  |
|                       | Battery Status                                                         | Batterie Status                                                                       | atterie Status Nivel de                                                    |                                                                     | Stato della b                                                            | oatteria                                                                  | Statut batterie                                                                | 电池状态                                   |                                    | バッテリー表示         |                                     |  |
| •                     | Preferences                                                            | Einstellungen Configura                                                               |                                                                            | ación Impostazi                                                     |                                                                          | I Paramètres                                                              |                                                                                | <b>设置</b>                              |                                    | 設定              |                                     |  |
| 1                     | Home Screen                                                            | Startbildschirm                                                                       | artbildschirm Pantalla                                                     |                                                                     | Schermata in                                                             | niziale                                                                   | Ecran d'accueil                                                                | É                                      | 主页面                                |                 | スタート画面                              |  |
|                       | Leave Method                                                           | Methode verlassen                                                                     | Salir del                                                                  | método                                                              | Abbandona i                                                              | metodo                                                                    | Quitter la méthode                                                             | 客 译                                    | 离开测量方法                             |                 | メソッドを終了<br>言っ                       |  |
| < <u>\</u>            | Back                                                                   |                                                                                       | Atrás                                                                      |                                                                     | Indietro                                                                 | Retour                                                                    |                                                                                | 返回                                     |                                    |                 |                                     |  |
| 1                     | Next/Confirm                                                           | vveiter/UK                                                                            | Continua                                                                   | ar/UK                                                               | Avanti/UK                                                                |                                                                           | Continuer/OK                                                                   | 92<br>m                                | 继续/                                |                 | 次、//UK<br>※十十二                      |  |
| ⊗                     | Delete                                                                 | Loschen                                                                               | Eliminar                                                                   |                                                                     | Cancella                                                                 |                                                                           | Supprimer                                                                      |                                        | 加防                                 |                 | 洞広りる<br>→ <u>ちた</u> wナ              |  |
|                       | Delete Data                                                            | Daten loschen                                                                         | Eliminar                                                                   | datos                                                               | Cancella dati                                                            |                                                                           | Supprimer les don                                                              | inees 册                                | es 删除数据                            |                 | アーダを消去                              |  |
|                       | Print Data                                                             | Daten drucken                                                                         | Imprimir datos                                                             |                                                                     | Stampa dati                                                              |                                                                           | Imprimer les donn                                                              | iées 打                                 | s 打印数据                             |                 | テータを印刷                              |  |
| Ë                     | Save Data                                                              | Daten speichern                                                                       | aten speichern Guardar o                                                   |                                                                     | Salva dati                                                               |                                                                           | Enregistrer les dor                                                            | nnées 有                                | ées 存储数据                           |                 | データを保存                              |  |
| +                     | Add Folder                                                             | Ordner hinzufügen Añadir c                                                            |                                                                            | arpeta                                                              | Aggiungi car                                                             | tella                                                                     | Ajouter un dossier                                                             | 汤                                      | 添加目录                               |                 | ファイルを追加                             |  |
| Û                     | Manage Data                                                            | ge Data Daten verwalten Gestionar                                                     |                                                                            | r datos Gestisci dati                                               |                                                                          | Gérer les données                                                         |                                                                                | 管理数据                                   |                                    |                 | データを管理                              |  |
| *                     | Store Method                                                           | ore Method Methode speichern Guardar                                                  |                                                                            | método Salva metodo                                                 |                                                                          | Enregistrer la métho                                                      |                                                                                | ode 存储测量方法                             |                                    | メソッドを保存         |                                     |  |
| <u>як</u>             | Full Scale                                                             | Zoom zurücksetzen Restablecer zoom Ripristina                                         |                                                                            | Ripristina zo                                                       | om Annuler le zoom                                                       |                                                                           | 重                                                                              | 重置变焦值                                  |                                    | ズームを戻す          |                                     |  |
| $\mathbf{\mathbf{v}}$ | Cancel                                                                 | cel Abbrechen Cancelar                                                                |                                                                            | Interrompi                                                          |                                                                          |                                                                           | Annuler                                                                        |                                        | 取消                                 |                 | 中断する                                |  |

### NanoPhotometer<sup>®</sup> N120 Additional Features

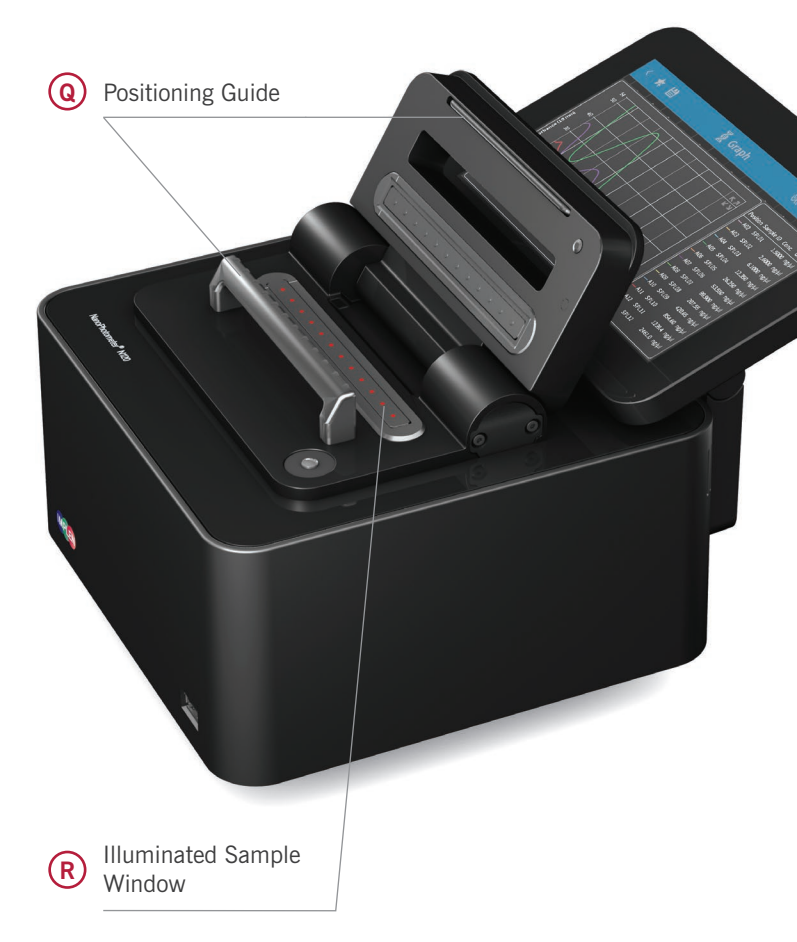

### Sample ID Definition

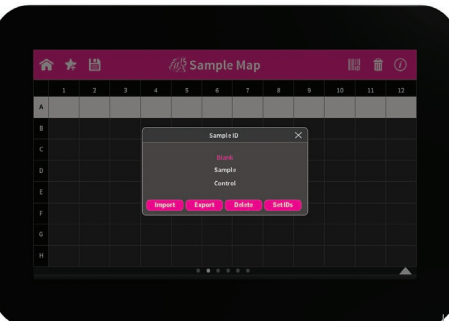

Import and export of sample IDs from Excel files is available for fast and automated sample mapping. Sample grid is available (Excel file containing Sample ID template provided on USB stick enclosed with the instrument).

Animated Sample Processing Grid

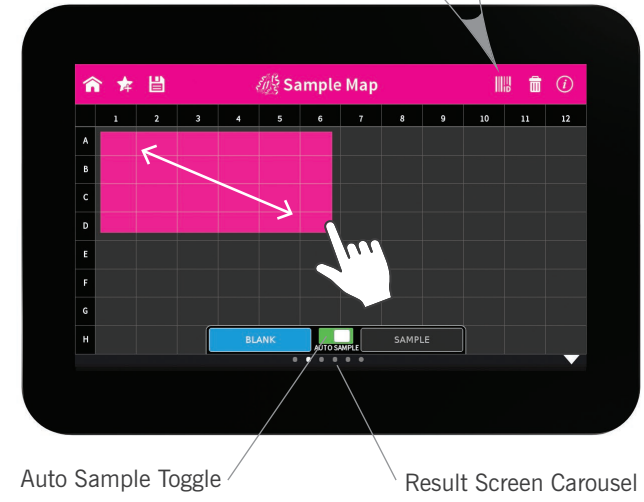

Press and hold to select graph for overlay

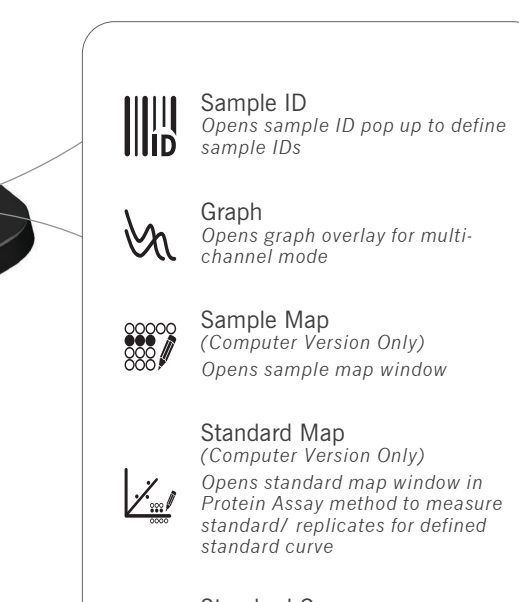

Standard Curve (Computer Version Only) Opens standard curve window in Protein Assay method

200 220 240 260 280 300 320 340 360 300 400

Graph Overlay

Result Screen ★ 🗎 **御祭 Graph** ba 📰 💼 🕡 2 3 4 5 6 7 8 9 10 11 12 0 0 0 0 0 0 0 0 0 0 0 

# NanoPhotometer<sup>®</sup> N120/NP80/N60/N50/C40

NanoPhotometer Product Family/Produktfamilie/Familia de Productos Famiglia di Prodotti/Famille de Produits/产品系列/製品ライン

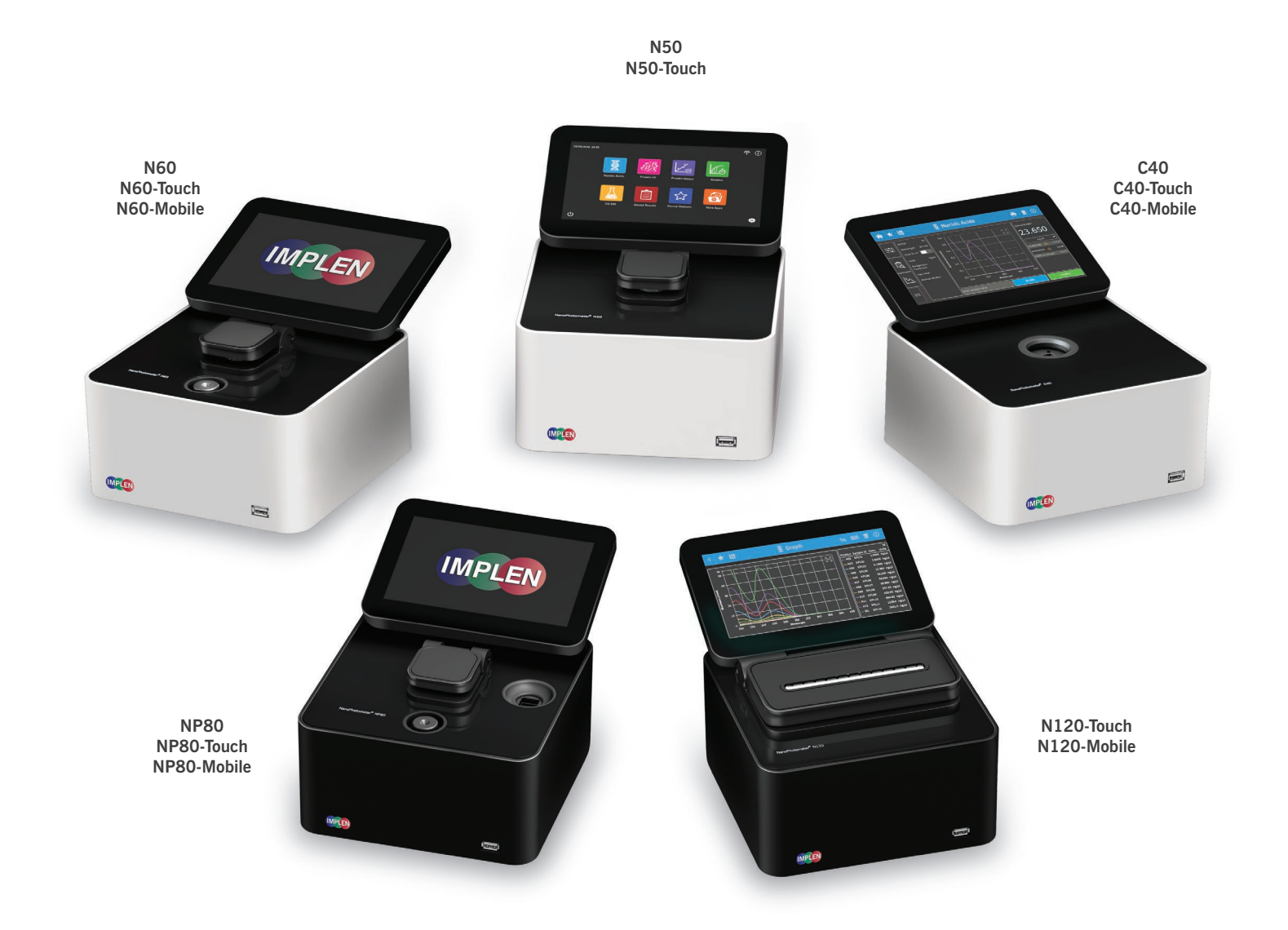

| E | English:  | Touch model with touchscreen; Mobile model includes touchscreen and battery pack  |
|---|-----------|-----------------------------------------------------------------------------------|
| [ | Deutsch:  | Touch Ausführung mit Touchscreen; Mobile Ausführung mit Touchscreen und Akku      |
| E | Español:  | Modelo táctil con pantalla táctil; Modelo móvil con pantalla táctil y batería     |
| I | Italiano: | Modello "Touch" con touchscreen; Modello "Mobile" con touchscreen e batteria      |
| F | Français: | Version tactile avec écran tactile; Version mobile avec écran tactile et batterie |
| í | 简体中文:     | 带有触摸屏幕的触摸式仪器;带有触摸屏幕及电池的移动式仪器                                                      |
| I | 日本語:      | タッチスクリーンによるタッチモデル;タッチスクリーンとバッテリーパックによるモバイルモデル                                     |

Display/Hide Auto Sample, Blank and Sample Measurement Options

www.implen.de | www.implen.com

### NanoPhotometer<sup>®</sup> Overview: General Features

### Installation/Inbetriebnahme/Puesta en Funcionamiento Messa in Funzione/Mise en Service/安装启用/インストール

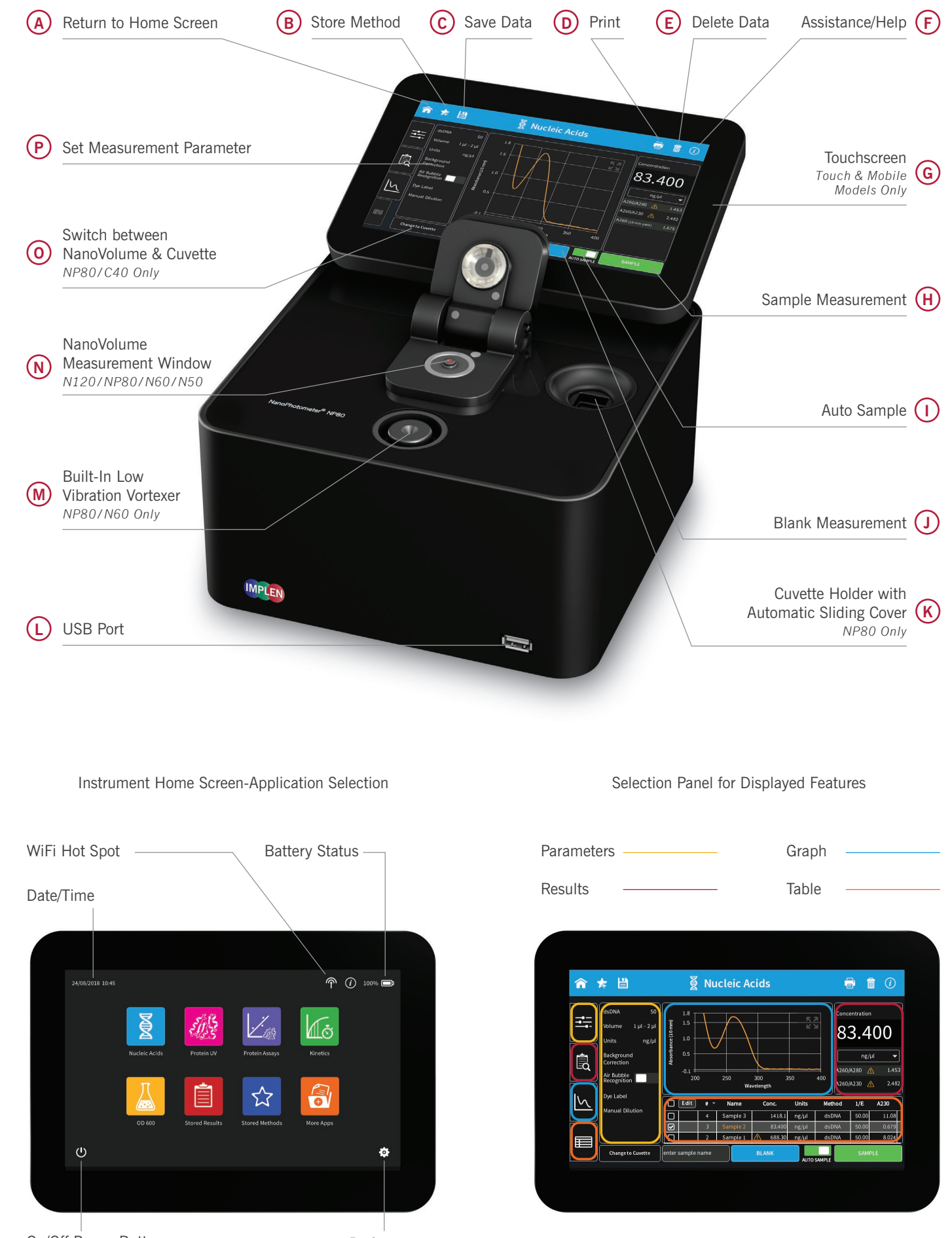

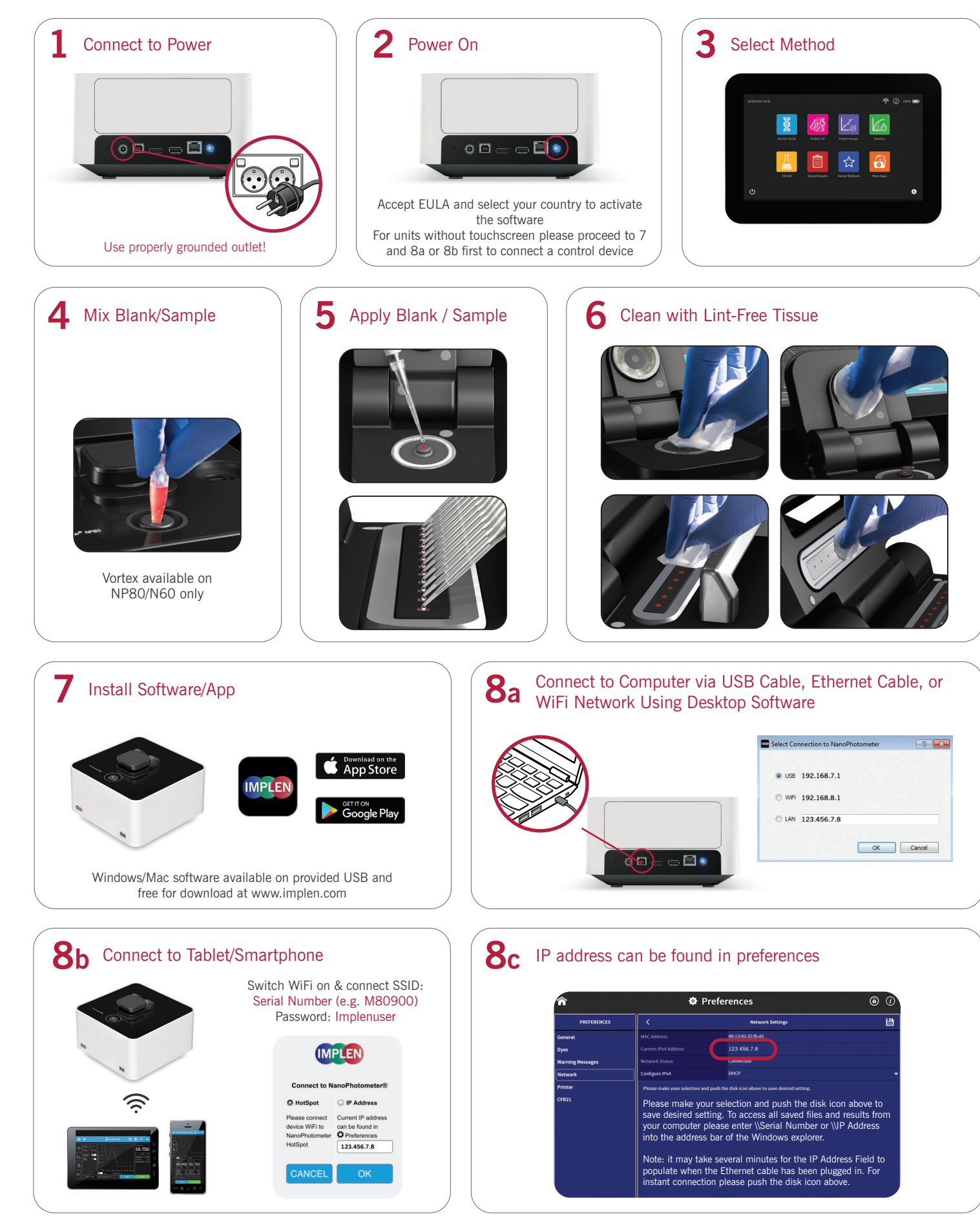

On/Off Power Button

Preferences

### Deutsch

- 1. Gerät mit Strom verbinden
- 2. Einschalten: für Mobile und Touch Versionen weiter mit Punkt 3, Schritte 7 + 8a/b nur notwendig für Ansteuerung über Computer, Smartphone oder Tablet
- 3. Methodenauswahl
- 4. Blank/Probe homogenisieren
- 5. Blank/Probe auftragen
- 6. Abreinigung mit fusselfreiem Tuch
- 7. Software/App installieren; Installationsdateien sind als Setupdatei auf dem USB Stick sowie auf www.implen.com bzw. im Apple oder Google Store vorhanden
- 8. Verbindung zum Computer: USB Kabel, Ethernet Kabel oder WiFi; Smartphone: WiFi; Tablet: WiFi; SSID: Seriennummer; Passwort: Implenuser

### Español

- 1. Conexión del dispositivo a la corriente
- 2. Encender; para versiones móviles y táctiles pasar al punto 3, los pasos 7 + 8a/b solo son necesarios para control a través de ordenador, teléfono móvil o tableta
- 3. Selección de método
- 4. Homogeneizar muestra
- 5. Aplicar muestra
- 6. Limpieza con un paño que no suelte pelusa
- 7. Instalar el software/aplicación; los archivos de instalación están disponibles como archivo de instalación en la memoria USB y en www.implen.com y en la Apple o en la Google Store
- 8. Conexión con el ordenador: cable USB. Ethernet cable o WiFi network: teléfono móvil: WiFi: tableta: WiFi: SSID: número de serie; contraseña: Implenuser

### Français

- 1. Raccorder l'appareil au réseau électrique
- 2. Mise en marche ; pour les versions mobiles et tactiles poursuivre avec le point 3, étapes 7 + 8a/b uniquement nécessaires pour une commande par ordinateur, smartphone ou tablette
- 3. Choix de la méthode
- 4. Homogénéiser l'échantillon
- 5. Appliquer l'échantillon
- 6. Nettoyage avec un chiffon propre non pelucheux
- 7. Installation logiciel/application ; les fichiers d'installation sont disponibles sous forme de fichier setup sur la clé USB et sur www.implen.com ou bien dans l'Apple Store ou le Google Store
- 8. Connexion avec l'ordinateur : câble USB, câble Ethernet ou WiFi ; smartphone : WiFi ; tablette : WiFi ; SSID : numéro de série, mot de passe : Implenuser

### Italiano

- 1. Collegare il dispositivo alla corrente
- 2. Accendere il dispositivo; per versioni touch e mobile, continuare al punto 3. I passaggi 7 + 8a/b sono solamente necessari in caso di regolazione tramite computer, smartphone o tablet
- 3. Scelta dell'applicazione
- 4. Agitazione del campione
- 5. Applicazione del campione
- 6. Pulizia con un panno in microfibra
- 7. Installazione software/app; tutti i dati necessari all'installazione sono disponibili sia sulla penna USB che sul sito web www.implen.com e naturalmente nell'Apple e nel Google Store
- 8. Collegamento al computer: Mediante cavo USB, cavo Ethernet o WiFi; smartphone: WiFi; Tablet: WiFi; SSID: Numero di serie; password: Implenuser

### 安装启用

- 1. 连接电源: 使用正确接地线的插座!
- 2. 启动仪器: 接受EULA(用户许可协议)并选择国家, 来激活软件,对于没有触摸屏的机器, 请先按照7和8a或8b连接控制设备
- 3. 选择方法
- 4. 混匀空白/样本:只有NP80和N60上配有涡旋
- 5. 点上空白/样品
- 6. 使用无尘纸擦拭清洁
- 7. 安装软件/应用程序: Windows/Mac软件可在提供的 U盘中获取或者在www.implen.com 免费下载
- 8a. 连接电脑: 通过USB数据线, 以太网线或者WiFi网络
- 8b. 连接平板电脑/智能手机: 打开WiFi& SSID号: 机器序列号(如M80900) 密码:Implenuser
- 8c. IP地址可以在preferences界面找到

## インストール

- 装置を電源に接続します 必ずアースに接続してください
- 2. 電源ボタンを押し、電源を入れます タッチスクリーンなしモデルの場合、手順7および8へお進みくだ さい
- 3. メソッドを選択します
- 4. ブランク/サンプルをよく懸濁します
- 5. ブランク/サンプルを測定部へアプライし、測定します
- 6. リントフリーティッシュで拭き取ります
- 7. ソフトウェア (USBメモリ内) およびアプリをインストールします ウェブサイト、App Store、Google Storeからもダウンロードが可 能です
- 8. USB、Ethernet、WiFiで装置へ接続します WiFiホットスポットでの接続の場合、SSIDは装置のシリアルナン バー、パスワードはImplenuser です